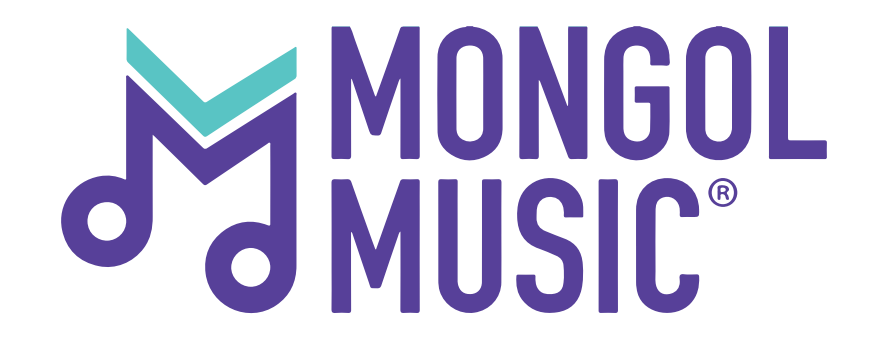

## И-баримтаа шивсэн бол та хэзээ төлбөр шилжих боломжтой болохыг шалгуулах хүсэлт илгээх боломжтой

#### Алхам 1:

#### Та өөрийн бүртгэлээр нэвтрэн орсны дараа **"Тайлан"** цэс дээр дарж орно.

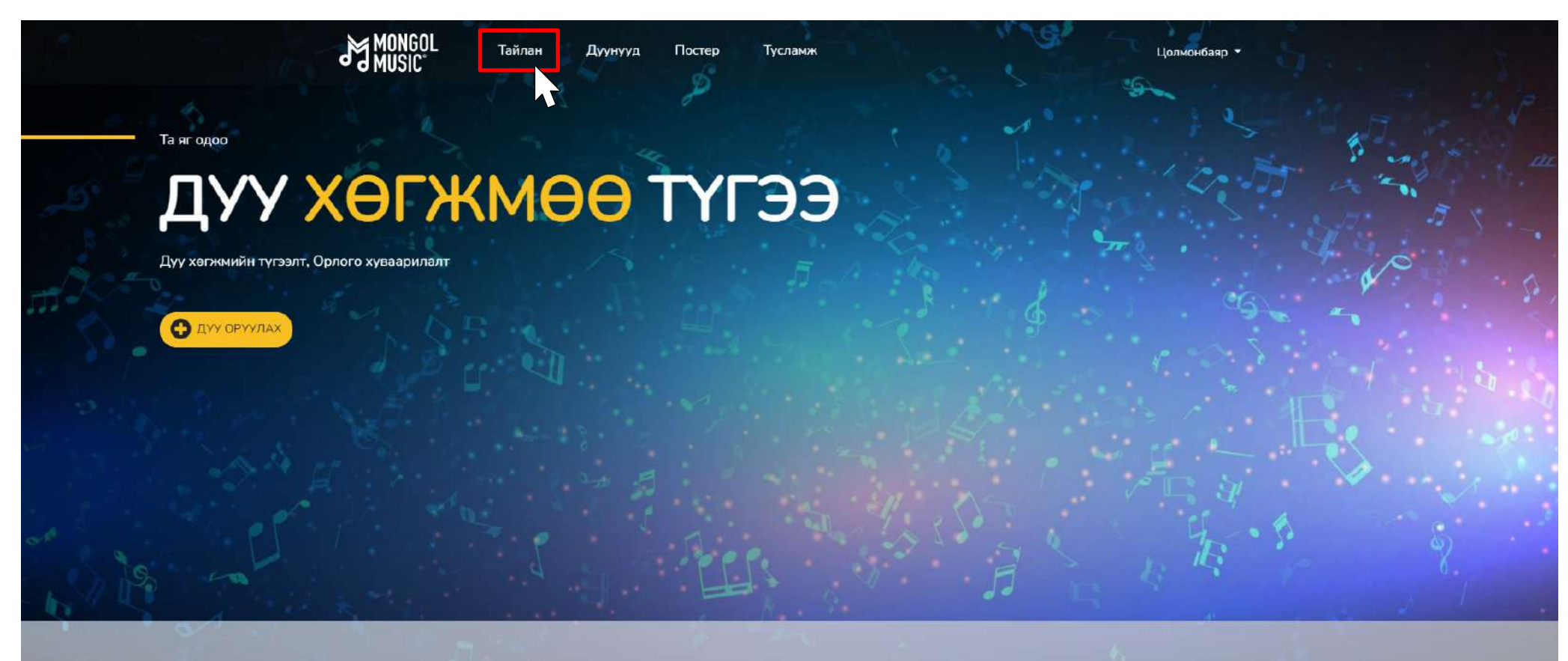

#### БИД ТАНЫ ДУУ ХӨГЖМИЙГ ТҮГЭЭНЭ

Бид Монголын хамтлаг, дуучдын дуу хөгжнийг дотоодын болон гадаадын дуу хөгжнийн үйлчилгээнүүдэд албан ёсны эрктэйгээр нийлүүлж, орлого хуваарилж байна.

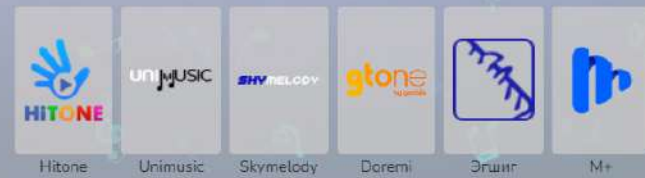

#### Алхам 2:

#### Үүний дараа та **"Гүйлгээний мэдээлэл"** хэсгийг дарж орно.

| MONGOL                | Тайлан                                                                                                    | Дуунууд                                                                                                    | Постер          | Тусламж |                          | Цолмонбаяр 🝷 |  |  |
|-----------------------|----------------------------------------------------------------------------------------------------|----------------------------------------------------------------------------------------------------|-----------------|---------|--------------------------|--------------|--|--|
| Гүйлгээний мэдээлэл   |                                                                                                    | ТӨЛБӨР ТООЦОО Дүн харах<br>Тайланд 2017 оны 2-р сарын 1 нээс хойших мэдээлэл орсон тул та тухайн огноогоос өмнөх тайлангийн талаар |                 |         |                          |              |  |  |
| Орлого сараар         | Тайланд 2017 оны 2-р сарын 1 нээс хойших мэдээлэл орсон тул та тухайн огноогоос өм<br>тодруулах бол mongolmusic@mongolcontent.mn хаягаар мэйл илгээнэ үү.<br>Хэрэв таны үлдэгдэл дүн 100,000 – с дээш байвал та И-баримтаа илгээж, орлогоо авна | эл орсон тул та тухайн огноогоос өмнөх тайл<br>гаар мэйл илгээнэ үү.<br>а И-баримтаа илгээж, орлогоо авна уу. И-баг                | ангийн талаар   |         |                          |              |  |  |
| Орлого уран бүтээлчээ | p                                                                                                    | "Тусламж" хэсгээс харна уу.                                                                                                    |                 |         |                          |              |  |  |
| Орлого үйлчилгээгээр  |                                                                                                    |                                                                                                    |                 |         |                          |              |  |  |
|                       |                                                                                                    | Нийт орлого:                                                                                                    | : /НӨАТ-гүй дүн | 4/      | Үлдэгдэл: /НӨАТ-гүй дүн/ |              |  |  |
|                       |                                                                                                    | ******                                                                                                    |                 |         | ******                   |              |  |  |
|                       |                                                                                                    |                                                                                                    |                 |         |                          |              |  |  |

Хаяг Монгол Улс, Улаанбаатар хот 14220, Сүхбаатар дүүрэг, 1-р хороо, ЮНЕСКО-ийн гудамж - 28, МПМ Цогцолбор

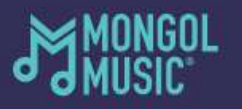

Утас: 976-75553131/202/ Мэйл:

mongolmusic@mongolcontent.mn

### Алхам 3:

Та өөрийн орлого хуваарилалтаа авахаар и-баримтаа явуулсан бол **"Хүсэлт явуулах"** товч дээр дарж төлбөр хүсэлтээ явуулна уу.

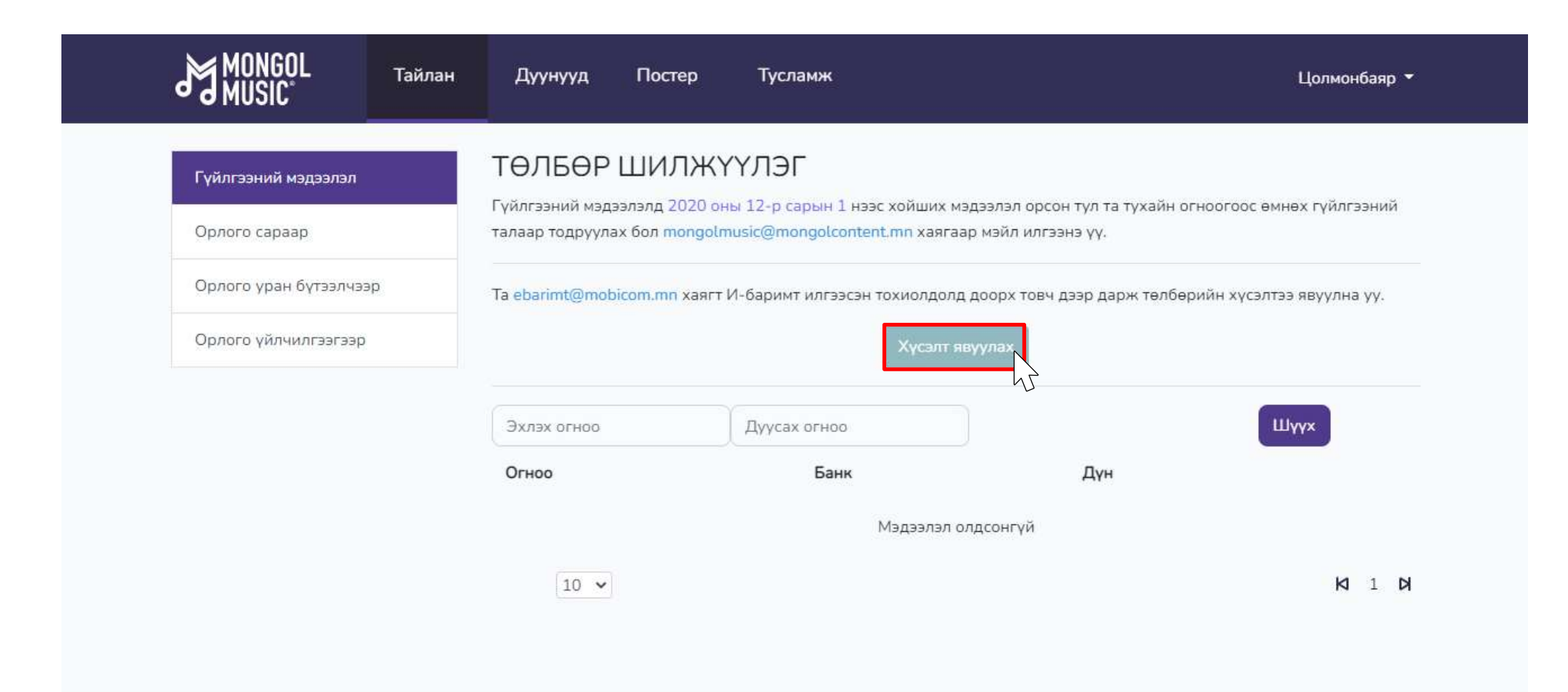

Хаяг Монгол Улс, Улаанбаатар хот 14220, Сүхбаатар дүүрэг, 1-р хороо, ЮНЕСКО-ийн гудамж - 28, МПМ Цогцолбор

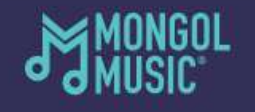

Утас: 976-75553131/202/ Мэйл:

mongolmusic@mongolcontent.mn

#### Алхам 4:

#### **"Хүсэлт явуулах"** товч дарсаны дараа таны илгээсэн хүсэлтийн төлөв харагдах болно.

| MONGOL Тайлан<br>MUSIC                                                                               | Дуунууд По                        | стер Тусламж                                                          |                                       | Цолмонбаяр 👻                             |
|----------------------------------------------------------------------------------------------------|-----------------------------------|-----------------------------------------------------------------------|---------------------------------------|------------------------------------------|
| Гүйлгээний мэдээлэл                                                                                  | ТӨЛБӨР ШИ<br>Гүйлгээний мэдээлэлд | 1ЛЖҮҮЛЭГ<br>1 2020 оны 12-р сарын 1 нэ:<br>торларичиской торларисарте | эс хойших мэдээлэл орсон тул та тухай | ін огноогоос өмнөх гүйлгээний            |
| Орлого уран бүтээлчээр                                                                               | Ta ebarimt@mobicom.n              | nn хаягт И-баримт илгээсэн                                            | тохиолдолд доорх товч дээр дарж тө    | пбөрийн хүсэлтээ явуулна уу.             |
| Орлого үйлчилгээгээр                                                                                 | Илгээсэн огноо<br>2022-08-12      | Төлөв<br>Хүсэлт илгээгдсэн                                            | Шилжүүлэх огноо                       | Тайлбар                                  |
|                                                                                                    | Эхлэх огноо                       | Дуусах огноо                                                          |                                       | Шүүх                                     |
|                                                                                                    | Огноо                             | Банк                                                                  | <b>Дүн</b><br>Мэдээлэл олдсонгүй      |                                          |
| Хаяг Монгол Улс, Улаанбаатар хот 14<br>Сүхбаатар дүүрэг, 1-р хороо, Юн<br>гудамж - 28, МПМ Цогцолбор | 10 ∨<br>220,<br>НЕСКО-ийн         | MONGOL                                                                | Утас: Мэй<br>976-75553131/202/ mon    | И 1 И<br>л:<br>golmusic@mongolcontent.mn |

#### Алхам 5:

# Манай санхүүгийн ажилтан таны хүсэлтийг шалгаад төлбөр шилжүүлэх боломжит хугацааг оруулна.

|                                                                 | Тайлан                                           | Дуунууд                      | Постер                                                                                                    | Тусламж                                                                                 |                               | Цолмонбаяр 🔻                          |  |  |  |
|-----------------------------------------------------------------|--------------------------------------------------|------------------------------|----------------------------------------------------------------------------------------------------|-----------------------------------------------------------------------------------------|-------------------------------|---------------------------------------|--|--|--|
| Гүйлгээний мэдээлэл                                             |                                                  | ТӨЛБӨР I<br>Гүйлгээний мэдээ | ШИЛЖҮ<br>элэлд 2020 он                                                                                       | (ҮЛЭГ<br>ны 12-р сарын 1 нээс х                                                         | ойших мэдээлэл орсон тул та т | ухайн огноогоос өмнөх гүйлгээний      |  |  |  |
| Орлого сараар                                                   | Орлого сараар                                    |                              |                                                                                                    | талаар тодруулах бол <mark>mongolmusic@mongolcontent.mn</mark> хаягаар мэйл илгээнэ үү. |                               |                                       |  |  |  |
| Орлого уран бүтээлчэ                                            | Орлого уран бүтээлчээр                           |                              | Ta ebarimt@mobicom.mn хаягт И-баримт илгээсэн тохиолдолд доорх товч дээр дарж төлбөрийн хүсэлтээ явуулна уу. |                                                                                         |                               |                                       |  |  |  |
| Орлого үйлчилгээгээр                                            | þ                                                | Илгээсэн огноо               | о Төлөв                                                                                                    | 3                                                                                       | Шилжүүлэх огноо               | Тайлбар                               |  |  |  |
|                                                                 |                                                  | 2022-08-12                   | Шилж                                                                                                    | үүлэг хүлээгдэж байна                                                                   | 2022-08-15 00:00:00           | Хүсэлт хүлээж авсан                   |  |  |  |
|                                                                 |                                                  | Эхлэх огноо                  |                                                                                                    | Дуусах огноо                                                                            |                               | Шүүх                                  |  |  |  |
|                                                                 |                                                  | Огноо                        |                                                                                                    | Банк                                                                                    | Дүн                           |                                       |  |  |  |
|                                                                 |                                                  |                              |                                                                                                    | Ma                                                                                      | адээлэл олдсонгүй             |                                       |  |  |  |
|                                                                 |                                                  | 10 🗸                         |                                                                                                    |                                                                                         |                               | <b>K</b> 1 <b>K</b>                   |  |  |  |
| Хаяг Монгол Улс, Улаан<br>Сүхбаатар дүүрэг,<br>гудамж - 28, МПМ | нбаатар хот 14<br>, 1-р хороо, Юł<br>I Цогцолбор | 220,<br>НЕСКО-ийн            | M                                                                                                    | Mongol<br>Music                                                                         | Утас:<br>976-75553131 /202/   | Мэйл:<br>mongolmusic@mongolcontent.mn |  |  |  |

#### Алхам 6:

#### Хэрэв таны ибаримт шивэгдээгүй, үнийн дүн зөрүүтэй зэрэг алдаа байвал эргэн мэдээллэх болно.

| MONGOL               | Тайлан | Дуунууд                                                                                                    | Постер | Тусламж      |                  | Цолмонбаяр 🝷       |  |
|----------------------|--------|----------------------------------------------------------------------------------------------------|--------|--------------|------------------|--------------------|--|
| Гүйлгээний мэдээлэл  |        | ТӨЛБӨР ШИЛЖҮҮЛЭГ<br>Гүйлгээний мэдээлэлд 2020 оны 12-р сарын 1 нээс хойших мэдээлэл орсон тул та тухайн огноогоос өмнөх гүйлгээний<br>талаар тодруулах бол mongolmusic@mongolcontent.mn хаягаар мэйл илгээнэ үү.<br>Та ebarimt@mobicom.mn хаягт И-баримт илгээсэн тохиолдолд доорх товч дээр дарж төлбөрийн хүсэлтээ явуулна уу. |        |              |                  |                    |  |
| Орлого сараар        |        |                                                                                                    |        |              |                  |                    |  |
| Орлого уран бүтээлчэ | эр     |                                                                                                    |        |              |                  |                    |  |
| Орлого үйлчилгээгээр | 2      | Илгээсэн огноо                                                                                                    | Тө     | лөв Шилжүүл  | эх огноо Тайлбар |                    |  |
|                      |        | 2022-07-26                                                                                                    | Бу     | цаагдсан     | Үнийн дүн зөр    | уүтэй Дахин илгээх |  |
|                      |        |                                                                                                    |        |              |                  |                    |  |
|                      |        | Эхлэх огноо                                                                                                    |        | Дуусах огноо |                  | Шүүх               |  |
|                      |        | Огноо                                                                                                    |        | Банк         | Дүн              |                    |  |
|                      |        | 2022/2/11                                                                                                    |        | XE - 455     | 34,245,441₮      |                    |  |
|                      |        | 2022/4/18                                                                                                    |        | XE - 455     | 7,076,728₮       |                    |  |
|                      |        | 2021/1/19                                                                                                    |        | XE - 455     | 19,646,123₮      |                    |  |